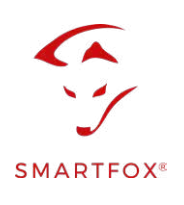

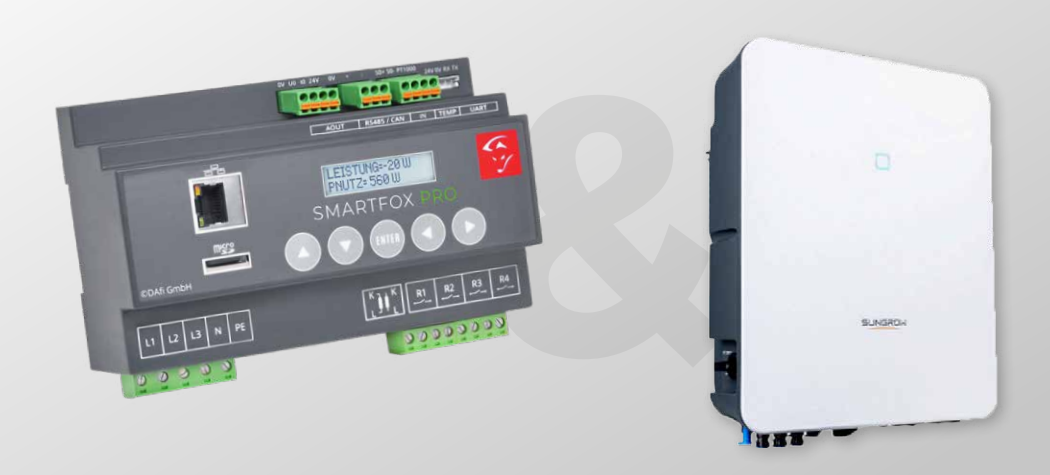

# Auslesen von Sungrow Hybrid Wechselrichtern

Nachfolgende Anleitung erklärt die Anwendung und Parametrierung zum Auslesen von Sungrow Wechselrichtern, sowie die Integration der PV- und Batteriedaten in das SMARTFOX Monitoring.

#### Benötigte Artikel:

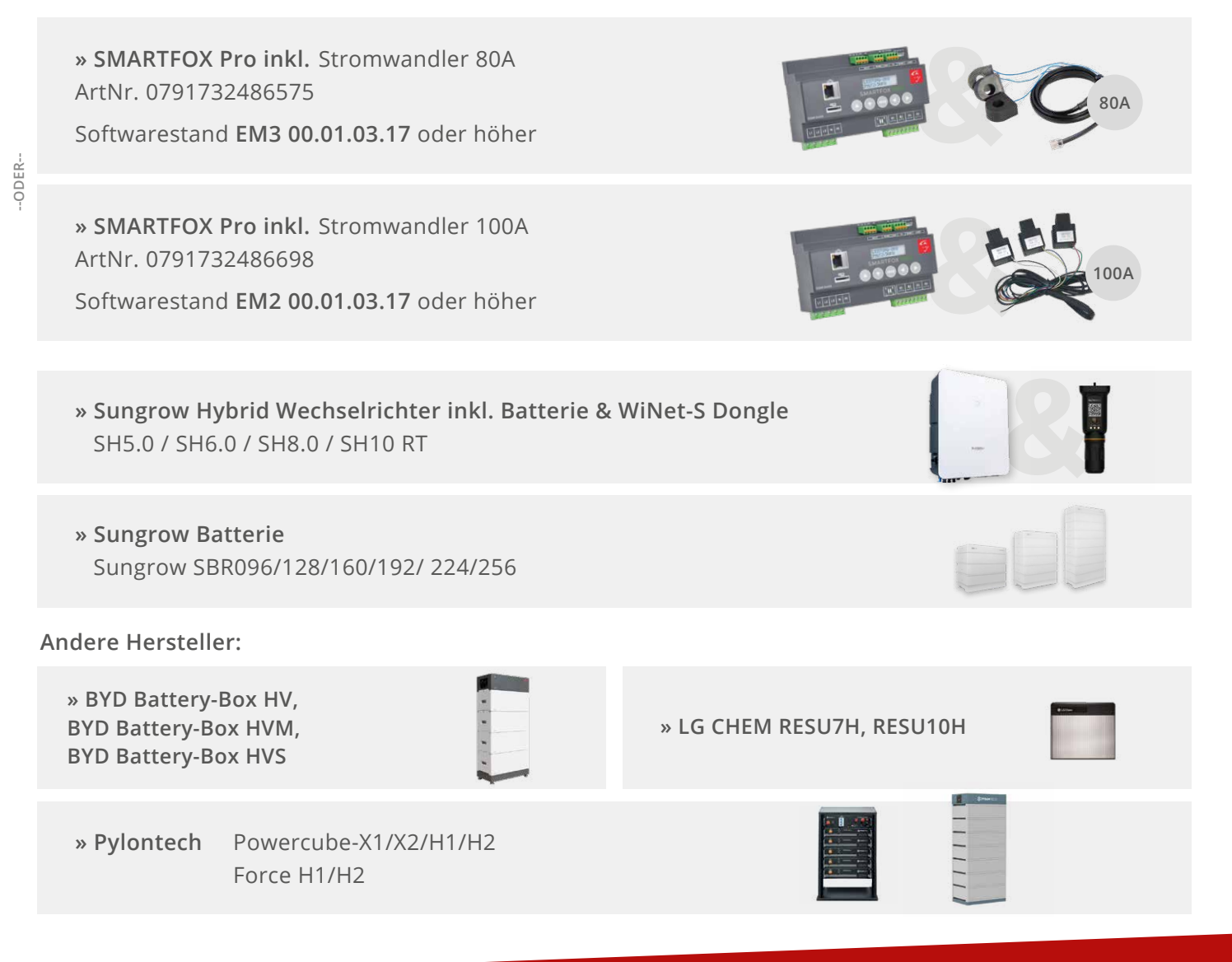

#### **Optionale Artikel:**

» SMARTFOX Lizenz für Wechselrichter ArtNr. 0791732486445

**HINWEIS!** 1 Wechselrichter kann ohne Lizenz ausgelesen werden. Für jeden weiteren WR ist eine Lizenz erforderlich. Max. 5 Wechselrichter möglich (Bei 5 WR sind somit 4 Lizenzen möglich).

#### » SMARTFOX Lizenz für Batteriespeicher ArtNr. 0791732486599

HINWEIS! Wird benötigt, um einen kompatiblen Batteriespeicher (BYD, LG, Fronius, ...) an einem Wechselrichter auslesen zu können.

» Sungrow Smart Energy Meter

## Inhaltsverzeichnis

| Anschlussoptionen                                                | 3  |
|------------------------------------------------------------------|----|
| Option 1 - Ohne Sungrow Energy Meter                             | 3  |
| Option 2 - Inkl. Sungrow Energy Meter                            | 3  |
|                                                                  |    |
| Einstellungen am Wechselrichter                                  | 4  |
| Einstellungen am SMARTFOX                                        | 7  |
| Batteriemodus                                                    | 9  |
| Option a: Batterieansteuerung durch SMARTFOX Pro (Modus Control) | 10 |
| Option b: Batterieansteuerung durch Sungrow Wechselrichter       | 11 |

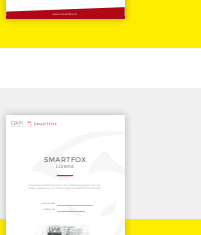

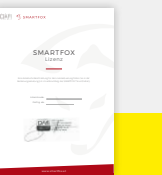

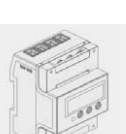

## Anschlussoptionen Sungrow Hybrid Wechselrichter SH5.0 - SHIORT

HINWEIS! SMARTFOX und Sungrow müssen mit dem selben Netzwerk verbunden sein.

Der Wechselrichter muss per LAN mit dem Netzwerk verbunden werden. Das LAN Kabel wird direkt am Wechselrichter angeschlossen, nicht am Dongle.

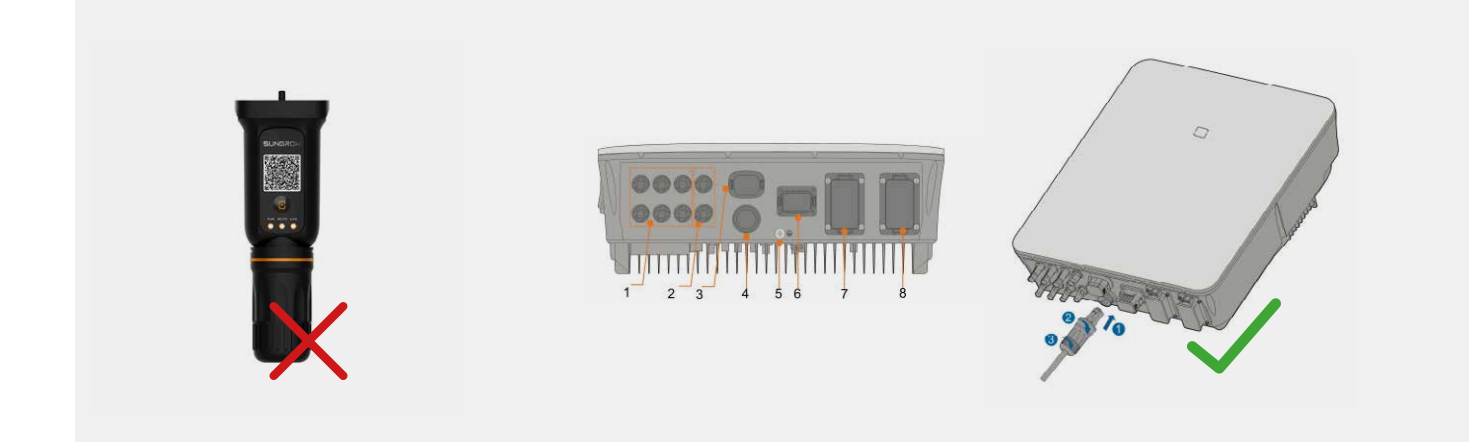

### Option 1 - Ohne Sungrow Energy Meter

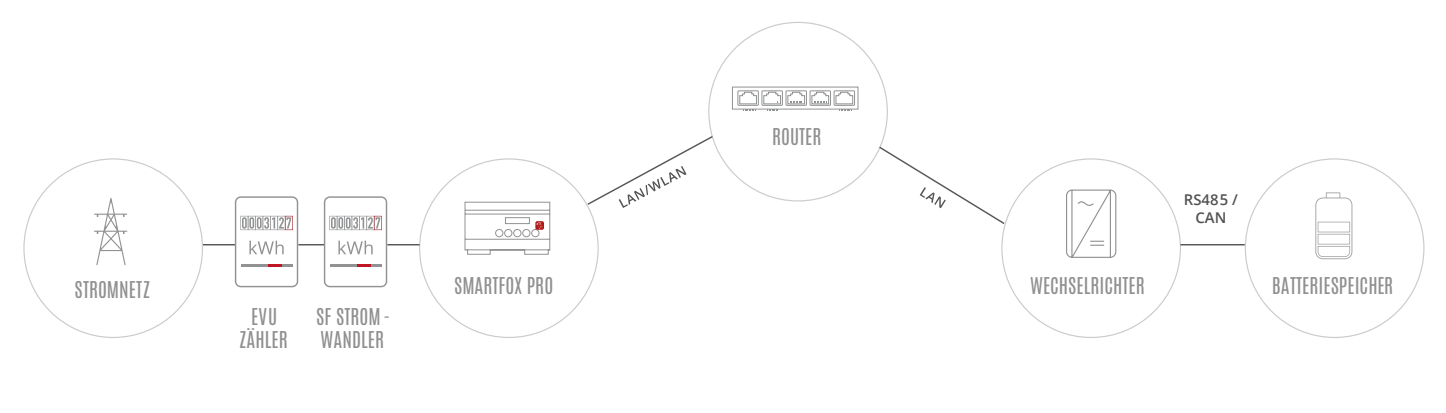

HINWEIS! Die Zählerwerte werden nicht an das iSolarCloud Portal übermittelt.

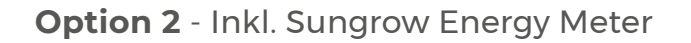

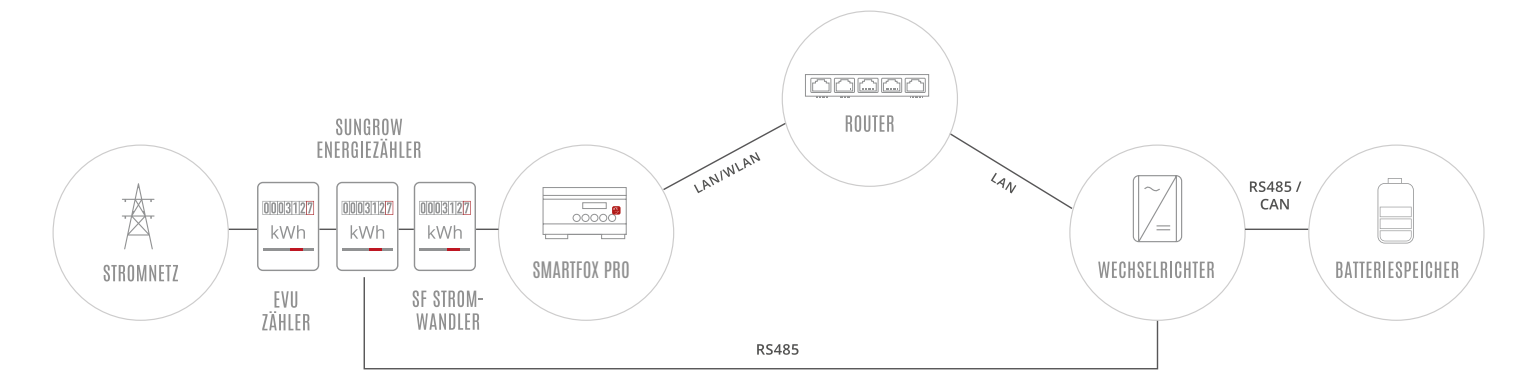

Die nachfolgenden Punkte beschreiben nur die zur Kommunikation erforderlichen Einstellungen. Die grundlegende Inbetriebnahme und Details zu den Parametern finden Sie in der Sungrow Installationsanleitung.

1. Sungrow iSolarCloud App öffnen.

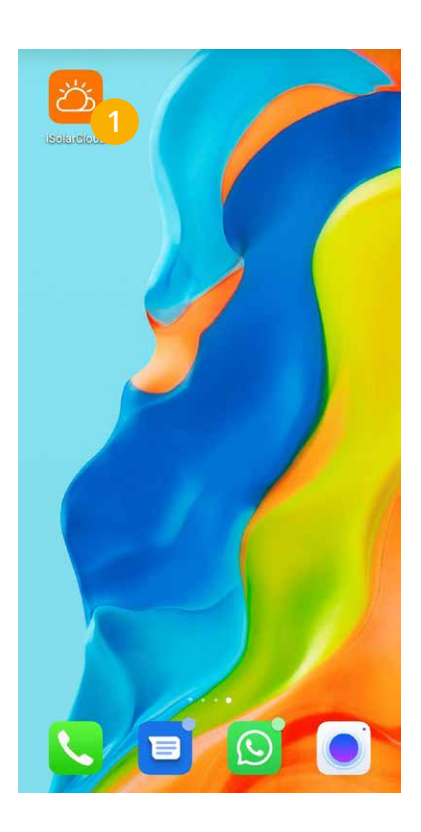

4. Menü "lokaler Zugriff" wählen.

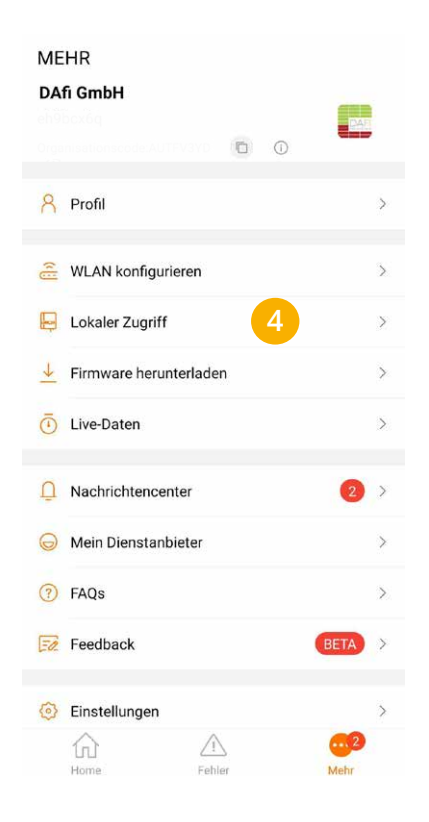

2. Mit Ihrem Installateurkonto einloggen.

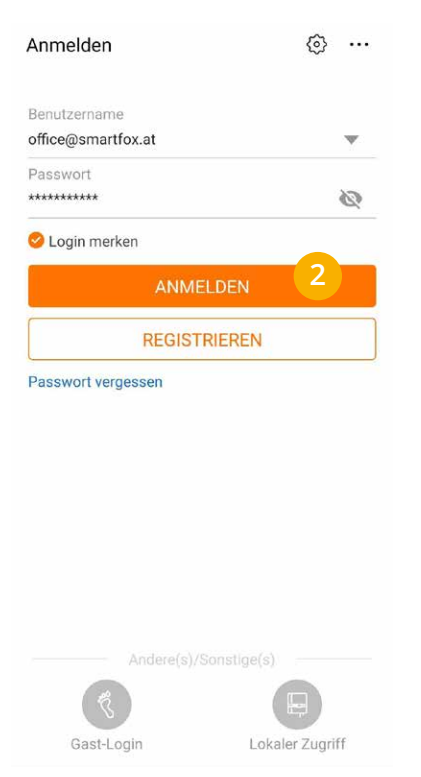

**5.** QR-Code des WiNet-S Dongles scannen.

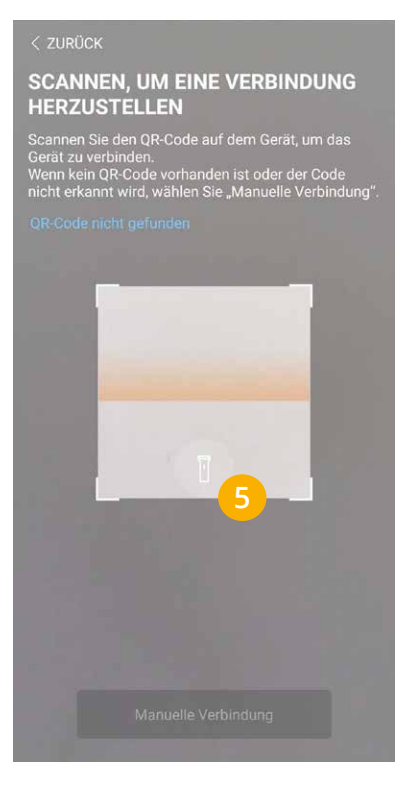

3. Menü "Mehr" öffnen.

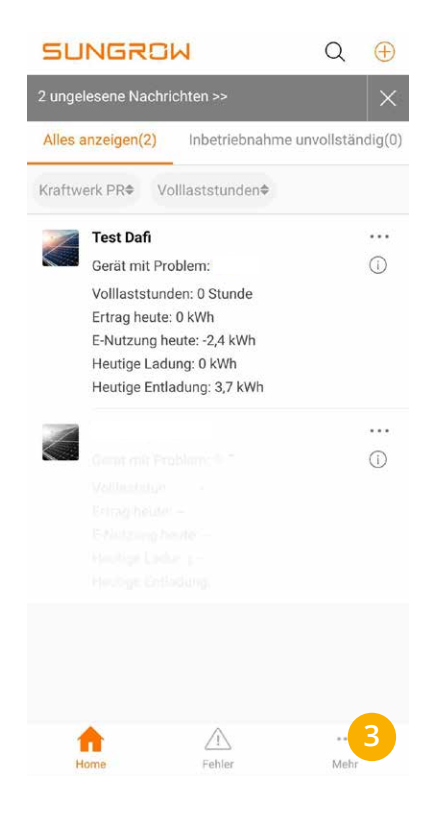

6. WLAN Hotspot durch 3-faches Drücken der Taste aktivieren.

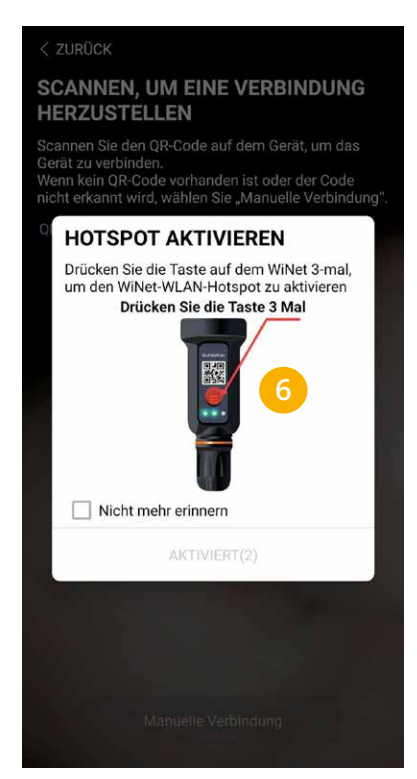

7. Mit dem WLAN des WiNet Dongels verbinden (SG-xxxxxxxx).

| WLAN                                            |          |
|-------------------------------------------------|----------|
| VERFÜGBARE NETZWERKE                            |          |
| SG-A21610029<br>Verbunden (kein Internetzugang) | 7 লি     |
|                                                 | <b>(</b> |
|                                                 |          |
|                                                 | (        |
|                                                 | (        |
|                                                 | ((:-     |
|                                                 | 1        |
|                                                 | •        |

- 8. Verbindung zum Dongle wird hergestellt.
- <section-header><section-header><section-header><section-header>
- 9. Als "admin" anmelden (Passwort siehe Anleitung Sungrow).

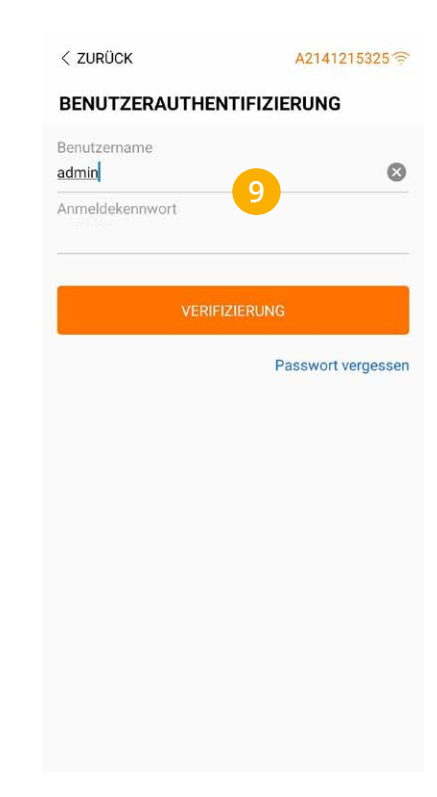

10. Menü "Mehr" wählen.

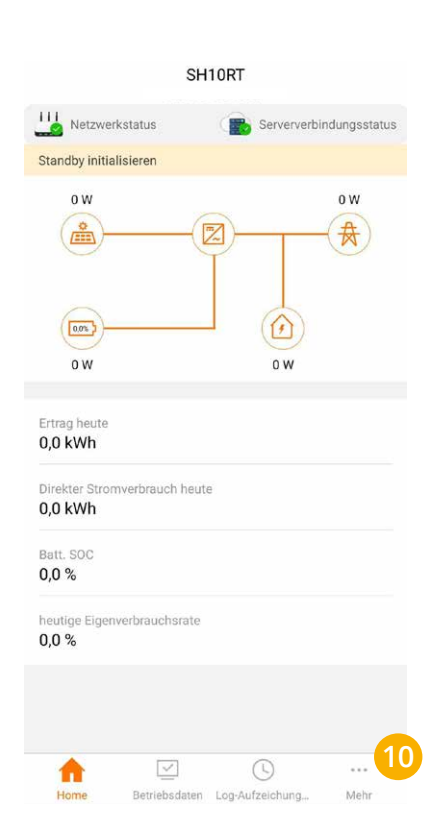

**11.** "Einstellungen" wählen.

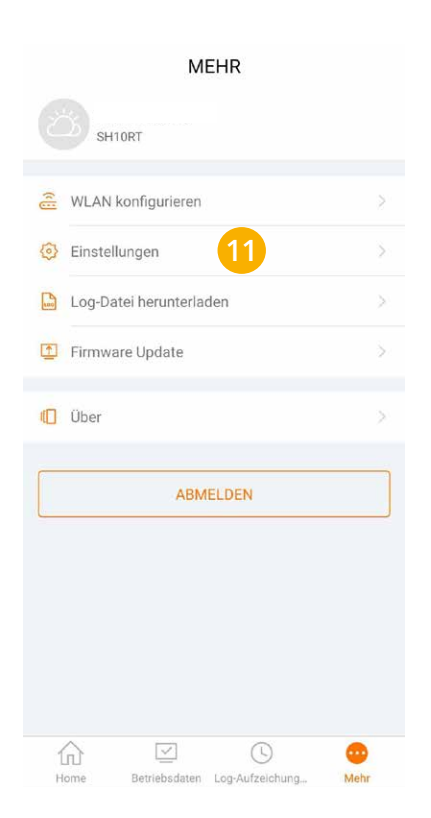

**12.** "Kommunikationsparameter" öffnen.

#### EINSTELLUNGEN

< ZURÜCK

| Aktualisierung erfolgreich  |  |
|-----------------------------|--|
| Systemparameter             |  |
| Betriebsparameter           |  |
| Leistungsregelungsparameter |  |
| Schutzparameter             |  |
| Energiemanagementparameter  |  |
| Batterieparameter           |  |
| Kommunikationsparameter 12  |  |
|                             |  |
|                             |  |

- **13.** "Parameter der seriellen Schnittstelle" wählen.
- (Standard =1)
- **14.** "Geräteadresse" festlegen **15.** "Netzwerkparameter" öffnen.

| KOMMUNIKATIONSPARAMETER               | SCHWITTSTEELE                         | KOMMUNIKATIONSPARAMETER               |
|---------------------------------------|---------------------------------------|---------------------------------------|
| Parameter der seriellen Schnittstelle | Geräteadresse 1                       | Parameter der seriellen Schnittstelle |
| Netzwerkparameter                     |                                       | Netzwerkparameter 15                  |
|                                       |                                       |                                       |
|                                       |                                       |                                       |
|                                       |                                       |                                       |
|                                       |                                       |                                       |
|                                       |                                       |                                       |
|                                       |                                       |                                       |
|                                       |                                       |                                       |
|                                       |                                       |                                       |
|                                       |                                       |                                       |
|                                       | Hinweis! Die Geräteadresse wird am    |                                       |
|                                       | SMARTFOX als Modbusadresse bezeichnet |                                       |

16. Für das Netzwerk passende statische IP-Adresse vergeben (Slider nach links schieben = DHCP Aus).

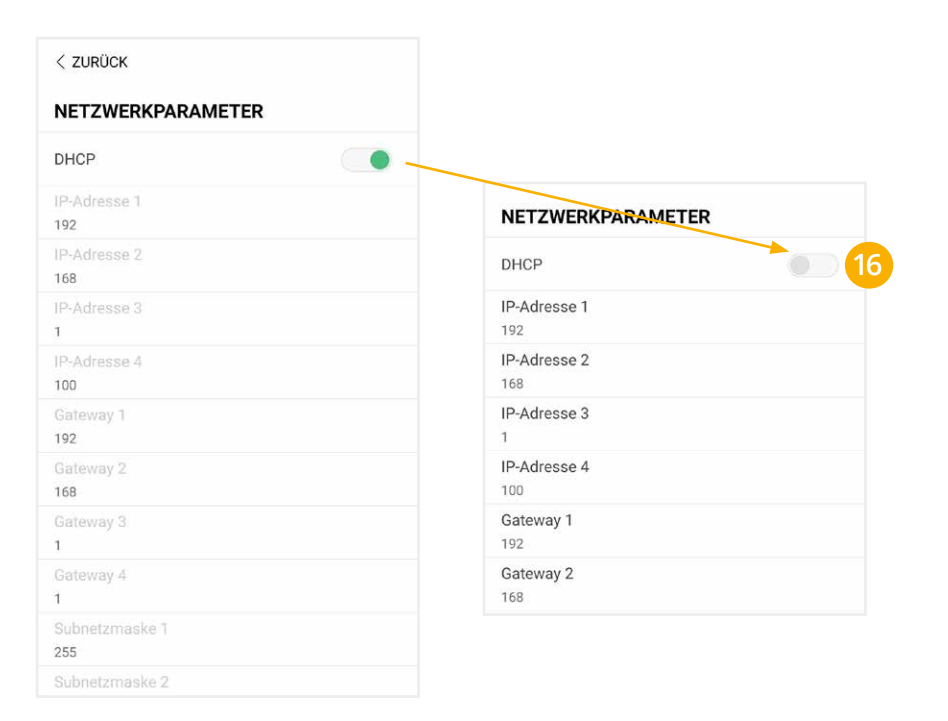

Hinweis! Die IP-Einstellung zeigt ein Beispiel. Die Parameter variieren je nach Netzwerk und können nicht direkt übernommen werden.

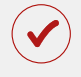

Der Wechselrichter ist zur Kommunikation mit dem SMARTFOX Pro vorbereitet.

### EINSTELLUNGEN AM SMARTFOX

#### **17.** Auf "Gerät bearbeiten" klicken:

| Meine Geräte  | 👍 Gerät hinzufügen |             |             |              |                 |              |             |    |   |     |
|---------------|--------------------|-------------|-------------|--------------|-----------------|--------------|-------------|----|---|-----|
| Mein Profil   |                    | Bezeichnung | Device Type | MAC-Adresse  | Version         | Internal IP  | External IP |    |   |     |
| Alle Benutzer |                    | TEST Firma  | Smartfox    | D81B1469CD20 | EM2 00.01.03.14 | 192.168.1.60 | 89.63.21.14 | 00 | 2 | 2 ( |
| Alle Geräte   | 🖬 / O 🗙            | Smartfox TV | Smartfox TV | B827EBBF6720 | 11              | 192.168.0.73 |             | ۲  | 0 | ¢   |
| Alarm History | 17                 |             |             |              |                 |              |             |    |   |     |

- **18.** Häkchen "Eigenverbrauch Aktiviert" & "Gesamtverbrauch Aktiviert" setzen
- 19. Unter "Max PV Power" die Peakleistung der Anlage in Watt eintragen

| Hinweis! Häkchen "Fronius | Push Service Aktiviert" NICHT                    | setzen.                      |  |
|---------------------------|--------------------------------------------------|------------------------------|--|
|                           |                                                  |                              |  |
|                           |                                                  |                              |  |
| Meine Gerate              | Basisdaten Tarife und Faktoren Messdaten löschen | Zählerstände Alarmfunktionen |  |
| Alle Benutzer             | Bezeichnung                                      | TEST Firma                   |  |
| Alle Geräte               | MAC-Adresse                                      | D88039AC93B1                 |  |
| Alarm History             | Alte Adresse überschreiben?                      | 52                           |  |
|                           | Geräte Gruppe                                    | smartfox 🗸                   |  |
|                           | Energie Übersicht Email aktiviert                |                              |  |
|                           | Sent Energy Email                                | 06 - 2020 V Senden           |  |
|                           | Fronius Push Service Aktiviert                   |                              |  |
|                           | Eigenverbrauch Aktiviert                         | 18                           |  |
|                           | Gesamtverbrauch Aktiviert                        |                              |  |
|                           | Max Pv Power [W]                                 | 25000 19                     |  |
|                           |                                                  | Speichern                    |  |

#### **20.** Lizenzmenü öffnen

| Meine Geräte  | 👍 Gerät hinzufügen |             |             |              |                 |              |             |   |    |   |   |
|---------------|--------------------|-------------|-------------|--------------|-----------------|--------------|-------------|---|----|---|---|
| Mein Profil   |                    | Bezeichnung | Device Type | MAC-Adresse  | Version         | Internal IP  | External IP |   |    |   |   |
| Alle Benutzer |                    | TEST Firma  | Smartfox    | D81B1469CD20 | EM2 00.01.03.14 | 192.168.1.60 | 89.63.21.14 | 0 | 13 | * | Ø |
| Alle Geräte   | 🐱 / O 🗙            | Smartfox TV | Smartfox TV | B827EBBF6720 | 13              | 192.168.0.73 |             | 0 | 0  | ¢ |   |
| Alarm History | 20                 |             |             |              |                 |              |             |   |    |   |   |

**21.** Batterielizenz freischalten: Details zur Lizenzfreischaltung finden Sie in der Anleitung Lizenzaktivierung. DE\_Anleitung\_Lizenzaktivierung.pdf

| Meine Geräte  |                                |                     |                  |
|---------------|--------------------------------|---------------------|------------------|
| Mein Profil   | Lizenzen                       |                     |                  |
| Alle Benutzer |                                |                     |                  |
| Alle Geräte   | Car Charger Lizenz 1           |                     | Speichern Kaufen |
| Alarm History | 2. Wechselrichter Lizenz       |                     | Speichern Kaufen |
|               | Dyn.Leistungreduzierung Lizenz |                     | Speichern Kaufen |
|               | 21 Batteriespeicher Lizenz     | BS7R AB14 HH6W TMHQ | 🗙 🥖 aktiv        |
|               | Wärmepumpe Lizenz              |                     | Speichern Kaufen |
|               | Askoma Lizenz                  |                     | Speichern Kaufen |
|               |                                |                     |                  |
|               |                                |                     |                  |
|               | Zűrück                         |                     |                  |

#### **22.** Geräteparametrierung öffnen:

| Meine Geräte  | 👍 Cerat | hinzu | ifüger | n  |              |             |              |                 |              |             |   |   |     |   |
|---------------|---------|-------|--------|----|--------------|-------------|--------------|-----------------|--------------|-------------|---|---|-----|---|
| Mein Profil   |         |       |        |    | Bezeichnung  | Device Type | MAC-Adresse  | Version         | Internal IP  | External IP |   |   |     |   |
| Alle Benutzer |         | 25    | 1      | 0) | 🕻 TEST Firma | Smartfox    | D81B1469CD20 | EM2 00.01.03.14 | 192.168.1.60 | 89.63.21.14 | 0 |   | 1   |   |
| Alle Geräte   |         | 186   | 1      | 0) | Smartfox TV  | Smartfox TV | B827EBBF6720 | 11              | 192.168.0.73 |             |   | • | ) ( | 5 |
| Alarm History |         |       |        |    |              |             |              |                 |              | 2           | 2 |   |     |   |

- **23.** Sektion "Wechselrichter" wählen
- **24.** Auf das Plus-Symbol klicken, um einen neuen Wechselrichter hinzuzufügen. Ein Pop-up Fenster öffnent sich.

| SMARTFOX            |                     |                  |                     |                     |  |
|---------------------|---------------------|------------------|---------------------|---------------------|--|
| Einstellungen       | Wechselrichter      |                  |                     |                     |  |
| Allgemein           | 24                  |                  |                     |                     |  |
| Analogausgang       |                     | - A              |                     | +                   |  |
| Relais              |                     |                  |                     |                     |  |
| Eingänge            |                     | Lizenz erforde   | erlich              | Lizenz erforderlich |  |
| RS485/CAN           |                     |                  |                     |                     |  |
| Ladestation         |                     |                  |                     |                     |  |
| Batterie            |                     | +                | +                   |                     |  |
| Wärmepumpe          | Liz                 | enz erforderlich | Lizenz erforderlich |                     |  |
| — Wechselrichter 23 |                     |                  |                     |                     |  |
| Verbrauchsregler    |                     |                  |                     |                     |  |
| Administration      |                     | Lizenz kau       | ufen                |                     |  |
| D Netzwerk          |                     | Testlizenz akt   | tivieren            |                     |  |
|                     | Hilfe & Anleitungen |                  |                     | ?                   |  |

- 25. Model "Sungrow Hybrid" wählen.
- **26. Optional:** Bezeichnung eingeben, mit der der Wechselrichter in der Live-Übersicht angezeigt wird.
- **27. Optional:** Farbe wählen mit der der Wechselrichter in den Diagrammen dargestellt wird.
- **28.** Die in **Punkt 16** statisch vergebene IP-Adresse des Wechselrichters eintragen.
- **29.** Die Modbus-Adresse entspricht der in **Punkt 14** eingestellten Geräteadresse des Sungrow Wechselrichters (Standard = 1).
- **30. Optional:** Ist der Modbus Port am Wechselrichter aktiviert, kann die IP-Adresse vom SMARTFOX Pro automatisch gefunden werden. Ist der IP-Scan aktiviert, muss am Wechselrichter keine statische IP-Adresse vergeben werden.

 Wechselrichter 1

 Modell

 Suncrow Hybrid (ber 25)

 Bezeichnung

 Farbe

 IP Adresse

 IP Adresse

 Nodbus Adresse

 1

 29

 IP - Scan

 Manueller Scan

 Scan

 0r

 32

HINWEIS! Es wird empfohlen, den IP-Scan zu deaktivieren und am Wechserichter eine statische IP-Adresse zu hinterlegen.

- **31. Optional:** Manueller Scan Es kann ein manueller Scan nach Wechselrichtern im Netzwerk gestartet werden (Modbus am Wechselrichter muss aktiviert sein!).
- **32.** Wenn alle Einstellungen vorgenommen wurden, mit "OK" bestätigen.

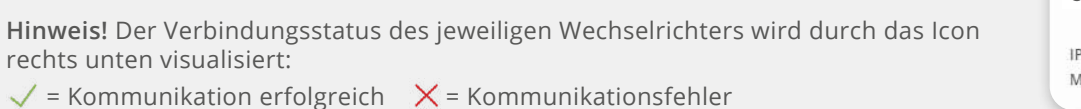

Wechselrichter 1 SUNGROW HYBRID IP Adresse: 192.168.1.100 Modbus Adresse: 1

### **Batterie Modus**

Die Batterieansteuerung kann entweder vom SMARTFOX Pro durchgeführt werden oder mittels Wechselrichter erfolgen.

- Option a) Batterieansteuerung durch SMARTFOX Pro (Modus Control)Der Anschluss kann nach Option 1 oder Option 2 durchgeführt werden (siehe Seite 3).
- **Option b)** Batterieansteuerung durch Sungrow Wechselrichter Der Anschluss muss nach **Option 2** durchgeführt werden (siehe Seite 3).

- 33. Untermenü "Batterie" wählen.
- **34.** Auf das Plus Symbol klicken, um die Einstellungen der Batterie zu öffnen. Ein Pop-Up Fenster öffnet sich.

| 😚 Smartfox   Settings   | ×                                                                                                    | +                                |    |    |   | ~ | - |     |   | K |
|-------------------------|----------------------------------------------------------------------------------------------------|----------------------------------|----|----|---|---|---|-----|---|---|
| $\leftrightarrow$ C Q A | Nicht sicher                                                                                                    | 192.168.1.32/einstellungen.shtml |    | 07 | B | ☆ | 8 | * ( | w | : |
| SMARTF                  | ox                                                                                                    |                                  |    |    |   |   |   |     |   |   |
| 88 Home                 | v                                                                                                    | Dattaria                         |    |    |   |   |   |     |   |   |
| ② Einstellungen         | ~                                                                                                    | Batterie                         |    |    |   |   |   |     |   |   |
| Allgemein               |                                                                                                    |                                  |    |    |   |   |   |     |   |   |
| Analogausgang           |                                                                                                    |                                  | 10 |    |   |   |   |     |   |   |
| Relais                  |                                                                                                    |                                  | 34 |    |   |   |   |     |   |   |
| Eingänge                |                                                                                                    |                                  |    |    |   |   |   |     |   |   |
| RS485/CAN               |                                                                                                    |                                  |    |    |   |   |   |     |   |   |
| Ladestation             | imartfox   Settings x<br>→ C A Nicht sicher<br>SMARTFOX<br>Home ~<br>Einstellungen ~<br>gemein<br>Ialogausgang<br>Iais.<br>1gänge<br>485/CAN<br>destation<br>atterie 33<br>ärmepumpe |                                  |    |    |   |   | 0 |     |   |   |
| — Batterie 33           |                                                                                                    | Hilfe & Anleitungen              |    |    |   |   | 2 |     |   |   |
| Wärmepumpe              |                                                                                                    |                                  |    |    |   |   |   |     |   |   |

## **Option a:** Batterieansteuerung durch SMARTFOX Pro (Modus Control)

- 35a. Im Dropdown Menü "SUNGROW Control" wählen.
- 36a. Optional: Farbe auswählen, mit der die Batterie in den Diagrammen angezeigt wird.
- 37a. Die im Punkt 16 statisch vergebene IP-Adresse des Sungrow Wechselrichters eintragen.
- **38a.** Zielwert eintragen, auf den geregelt werden soll (Standardeinstellung = 0W). Um nicht mit anderen Regelsystemen zu kollidieren bzw. Prioritäten in der Ansteuerung zu ändern, kann der Zielwert verändert werden. Beispielsweise wird bei einem Zielwert von -200W konstant ins Netz eingespeist oder mit +200W konstant aus dem Netz bezogen.
- **39a.** Die maximale Entladeleistung festlegen (Standard = maximale Entladeleistung des Wechselrichters).

RICHTWERTE MAX. ENTLADELEISTUNG: SH5.0RT = 6000W SH8.0RT = 10600W SH6.0RT = 7200W SH10RT = 10600W

**HINWEIS!** Die maximale Entladeleistung kann je nach Wechselrichter und Batteriekombination variieren (siehe Datenblatt Sungrow und Batteriehersteller).

**40a.** Minimal gewünschten SOC (State of Charge, Batterieladestand) in Prozent % eintragen (Standard = 8%).

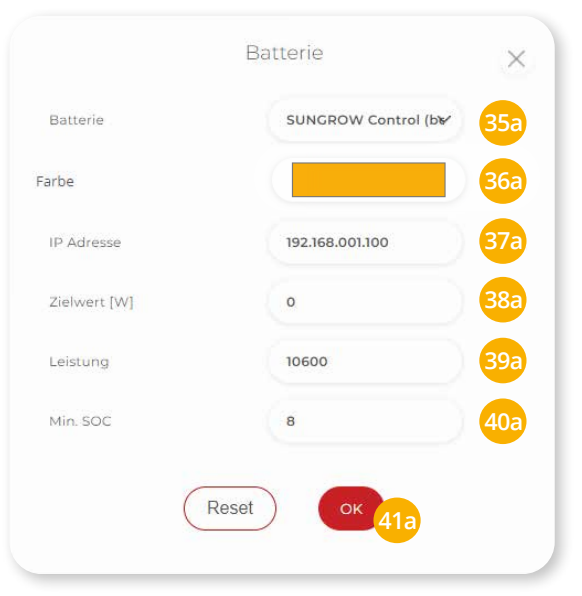

**41a.** Mit "OK" bestätigen.

## **Option b:** Batterieansteuerung durch Sungrow Wechselrichter

- 35b. Im Dropdown Menü "SUNGROW" wählen.
- **36b. Optional:** Farbe auswählen, mit der die Batterie in den Diagrammen angezeigt wird.
- **37b.** Die im **Punkt 16** statisch vergebene IP-Adresse des Sungrow Wechselrichters eintragen.
- **38b.** Mit "OK" bestätigen.

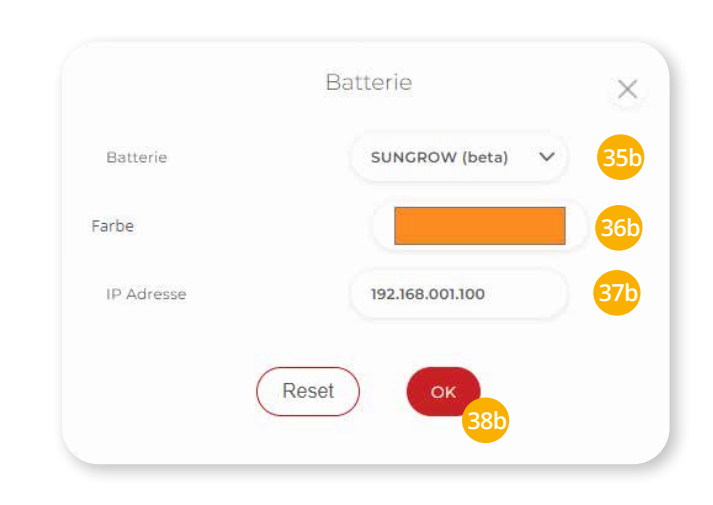

Batterie I OF SUNCROW Hinweis! Der Verbindungsstatus der Batterie wird durch das Icon rechts unten visualisiert:

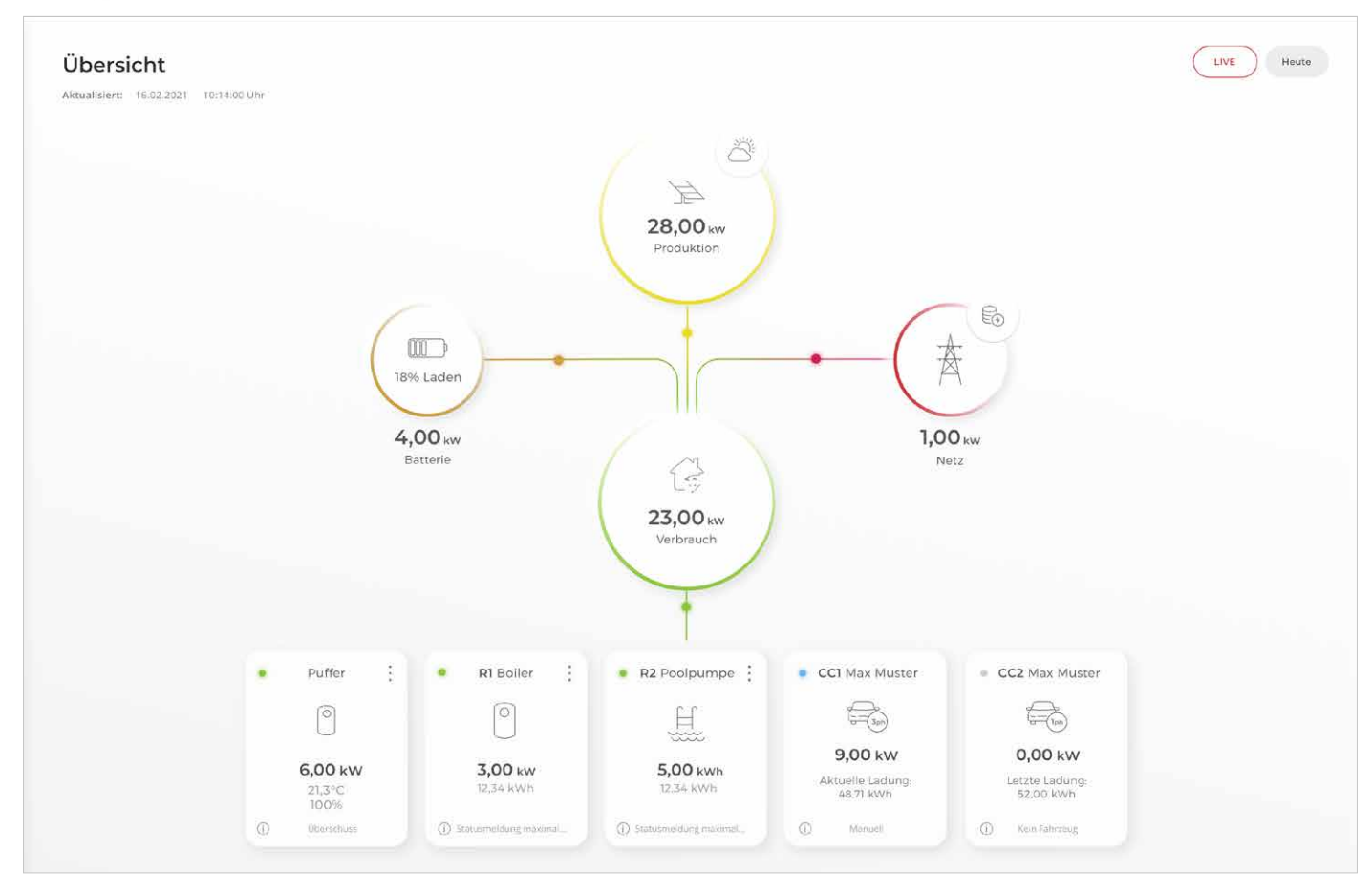

SMARTFOX Pro ist nun mit dem Wechselrichter und dem Batteriespeicher gekoppelt. Die Daten werden in der "Live Übersicht" im Monitoring angezeigt.

**Hinweis!** Die Anzeige der Daten kann bis zu 15min in Anspruch nehmen, ein Neustart des SMARTFOX Pro kann den Vorgang beschleunigen (Pfeiltaste hoch & runter gleichzeitig für 5s gedrückt halten).

#### Vorschau im Webportal my.smartfox.at

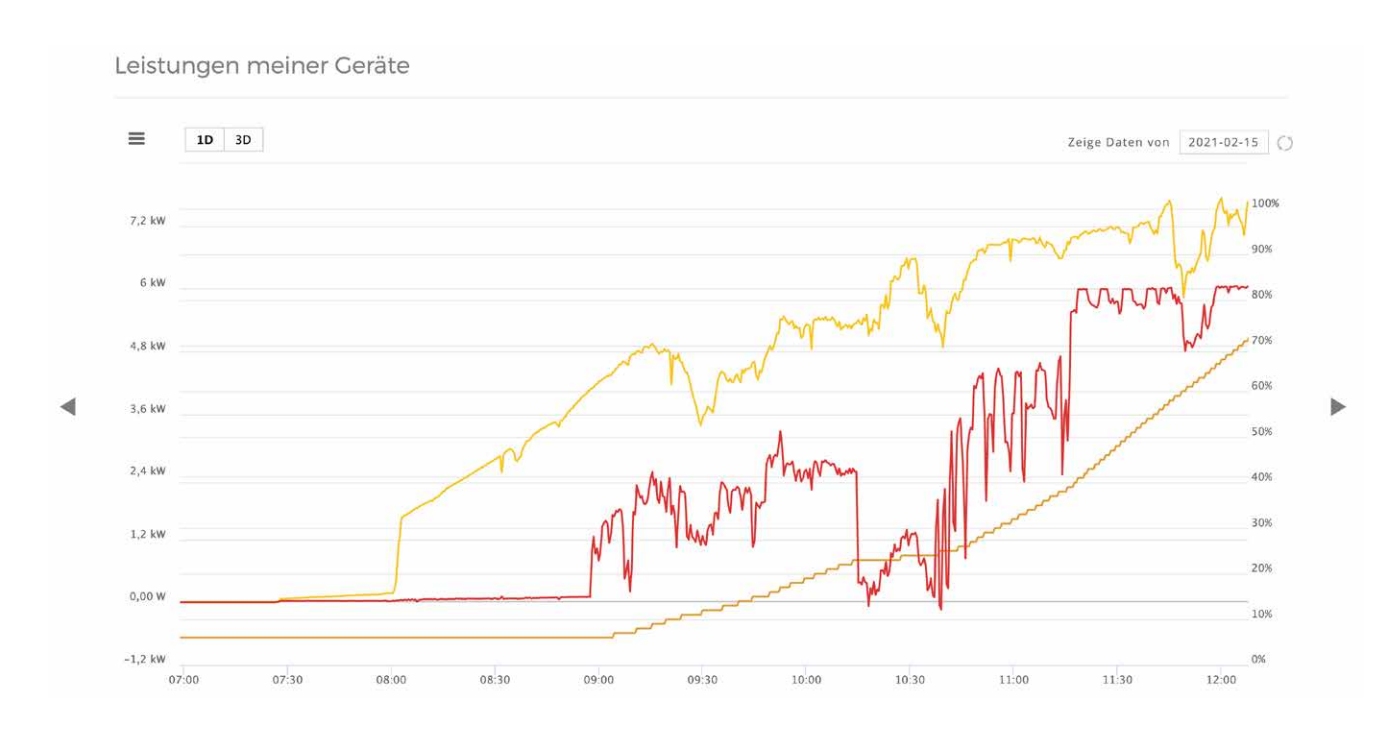

#### Energieverlauf meiner Geräte

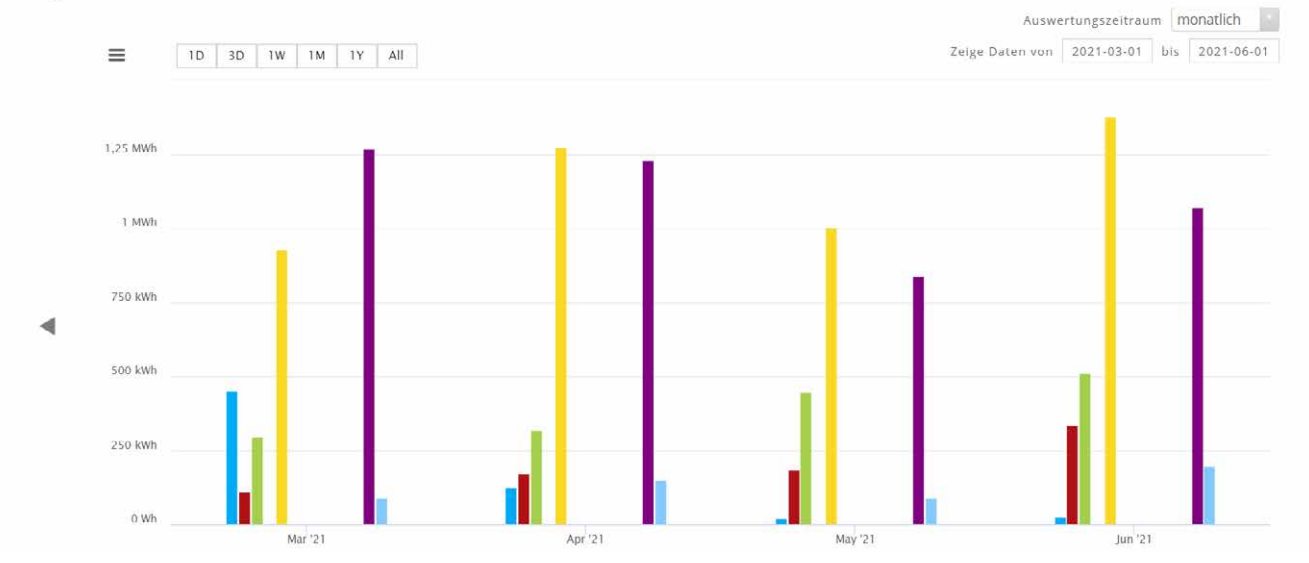

#### Immer up to date!

Wussten Sie, dass wir auch auf Facebook, Instagram, YouTube & LinkedIn sind!? Folgen Sie uns und bleiben Sie immer auf dem Laufenden!

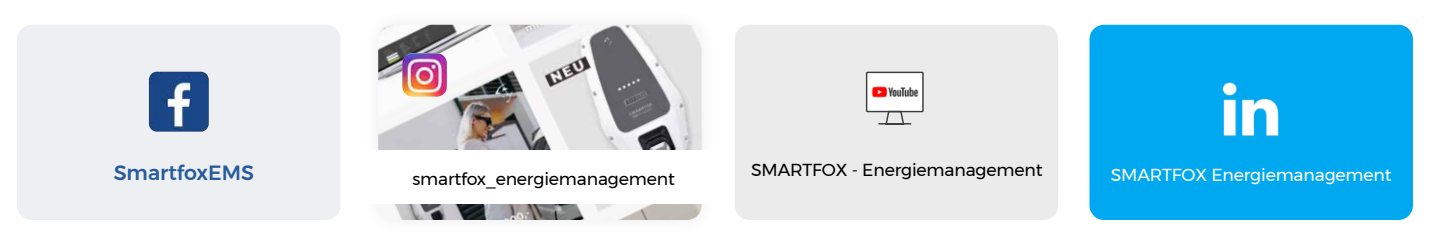

www.smartfox.at

+43 (0)6458 20160 office@smartfox.at DAfi GmbH Niedernfritzerstraße 120 A-5531 Eben im Pongau